## Police Referrals: A Model Process

HOW TO LOCATE AND CLOSE OFF 'ACCEPTED' REFERRALS

## To locate referral:

1. Log into the Police Referrals system.

| Infoxchange                                                                                                    |                                                                                                    |                                                                                                    |                                                                                                    | Police<br>Referrals                                                                                                    |
|----------------------------------------------------------------------------------------------------|----------------------------------------------------------------------------------------------------|----------------------------------------------------------------------------------------------------|----------------------------------------------------------------------------------------------------|----------------------------------------------------------------------------------------------------|
| Police Referrals<br>Through a partnership between a network of service providers and the Queensi<br>members particularly those who are vulnerable and disadvantaged are being co<br>targeted services. This system enables you to receive and manage police referr<br>Agreement.                                                                                                    | and Police Service, community<br>enrected with appropriate and<br>als as outlined in your Partnership                                                                                                    | Login to you<br>Username<br>Password                                                                                                    | r account 1 Forget your password? 4) Sign in                                                                                                    | 5                                                                                                    |
| Privacy                                                                                                    | News                                                                                                    |                                                                                                    | Need help using Po                                                                                                    | olice Referrals system?                                                                                                    |
| This database contains private and confidential information. Access to this information is<br>subject to State and Federal privacy legislation. Only authorised persons should access this<br>database.<br>You should not give your username and password to any other person. Please keep your<br>password secret. All access to this application is logged and is subject to regular audits. | Do I need to upgrade my web browser?<br>If you use Internet Explorer 8 (IEB) and below yo<br>most current version of Internet Explorer Is now '<br>SRS will tell you which browser you are currently<br>browser please follow the link http://www.support.u<br>browser | u will not be able to use SRS. The<br>Version 11. The Admin - About tab in<br>using. For help to update your web<br>robuchangeapps.net au/updating-your- | For support regarding the Police Referra<br>please contact Queensland Police Refer<br>(Monday to Friday 9:00am to 5:00pm) or<br>A how to' guide on Police Referrats is av | Is process and the content of Police Referrals,<br>ral Coordination Service: Phone <b>1300 058 910</b><br>email mics.@redbourne.com.au<br>atlable here. |

## 2. Click on the ACCEPTED tab in Referrals.

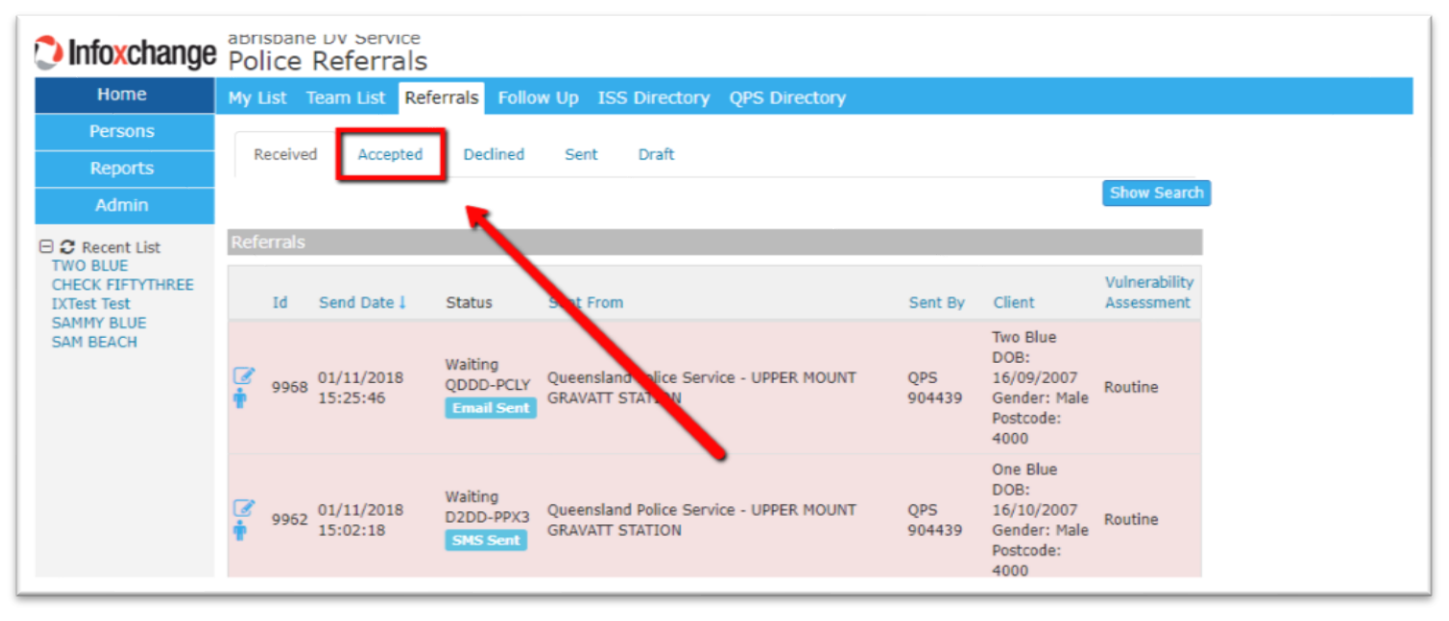

3. Your referral showing the above code will be displayed in the STATUS column of the list OR

| Infoxchange                                                | aBri<br>Pol | sbane  | e DV Servic<br>Referra | e<br>S                |                                                            |               |                                                                      |             |  |
|------------------------------------------------------------|-------------|--------|------------------------|-----------------------|------------------------------------------------------------|---------------|----------------------------------------------------------------------|-------------|--|
| Home                                                       | My L        | ist -  | Team List              | Referrals Fo          | low Up ISS Directory QPS Directory                         |               |                                                                      |             |  |
| Persons                                                    | R           | eceive | d Accent               | d Decliner            | Sent Draft                                                 |               | /                                                                    |             |  |
| Reports                                                    |             |        | - Accept               |                       | June Digit                                                 |               |                                                                      | Show Search |  |
| Admin                                                      | -           |        |                        |                       |                                                            |               |                                                                      |             |  |
| CHECK FIFTYTHREE<br>DXTest Test<br>SAMMY BLUE<br>SAM BEACH | Refe        | arrais |                        |                       |                                                            |               |                                                                      |             |  |
|                                                            |             | Id     | Send Date I            | Status                | Sent From                                                  | Sent By       | Client                                                               | Assessment  |  |
|                                                            | 7<br>1      | 9970   | 01/11/2018<br>15:28:24 | Accepted<br>DQD2-PC8P | Queensland Police Service - UPPER MOUNT<br>GRAVATT STATION | QPS<br>904439 | Two Blue<br>DOB:<br>16/09/2007<br>Gender: Male<br>Postcode: 4000     | High        |  |
|                                                            | ₿<br>†      | 9964   | 01/11/2018<br>15:16:19 | Accepted<br>Q2QQ-CPL5 | Queensland Police Service - UPPER MOUNT<br>GRAVATT STATION | QP5<br>904439 | One Blue<br>DOB:<br>16/10/2007<br>Gender: Male<br>Postcode: 4000     | High        |  |
|                                                            | <b>8</b>    | 9881   | 08/10/2018<br>16:06:32 | Accepted<br>DQDD-PNZD | Queensland Police Service - UPPER MOUNT<br>GRAVATT STATION | QPS<br>904439 | One Orange<br>DOB:<br>12/10/1995<br>Gender: Female<br>Postcode: 4000 | High        |  |

4. Click on the SHOW SEARCH button, enter the above Tracking ID code in the TRACKING ID field and click on SEARCH

| Infoxchange                                                            | aBrisbane DV Service<br>Police Referrals                                                                                                    |                                                         |
|------------------------------------------------------------------------|----------------------------------------------------------------------------------------------------|---------------------------------------------------------|
| Home                                                                   | My List Team List Referrals Follow Up ISS Directory QPS Directory                                                                                                    |                                                         |
| Persons                                                                |                                                                                                    |                                                         |
| Reports                                                                | Received Accepted Declined Sent Draft                                                                                                    |                                                         |
| Admin                                                                  |                                                                                                    | Show Search                                             |
| 🗆 😂 Recent List                                                        | Referrals                                                                                                    |                                                         |
| TWO BLUE<br>CHECK FIFTYTHREE<br>IXTest Test<br>SAMMY BLUE<br>SAM BEACH | Id Send Date   Status Sent From Sent Prom                                                                                                    | Vulnerability<br>nt Assessment                          |
|                                                                        | 9970 01/11/2018 Accepted Queensland Police Service - UPPER MQU QPS<br>15:28:24 DQD2-PC8P GRAVATT STATION 904439<br>004439 October Poster                                                                                                    | Blue<br>:<br>19/2007 High<br>der: Male<br>code: 4000    |
|                                                                        | 9964     01/11/2018     Accepted     Queensland Proce Service - UPPER MOUNT     QPS     DOB       15:16:19     Q2QQ-CPL5     GRAVATT STATION     904439     16/1                                                                                                    | Blue<br>:<br>.0/2007 High<br>der: Male<br>code: 4000    |
|                                                                        | <sup>1</sup> <sup>1</sup> <sup>9881</sup> <sup>08/10/2018</sup> <sup>1</sup> <sup>6</sup> <sup>1</sup> <sup>1</sup> <sup>08/10/2018</sup> <sup>1</sup> <sup>Accepted</sup> <sup>Queensland Police Service - UPPER MOUNT         <sup>QPS</sup> <sup>12/1</sup> <sup>12/1</sup> <sup>Genc</sup> <sup>Post</sup> <sup>One</sup> <sup>DOB</sup> <sup>12/1</sup> <sup>One</sup> <sup>One</sup> <sup>DOB</sup> <sup>12/1</sup> <sup>One</sup> <sup>One</sup> </sup> | Orange<br>:<br>0/1995 High<br>Jer: Female<br>code: 4000 |

| Infoxchange                                                            | Police Referrals                                                                                                    |  |  |  |  |  |  |
|------------------------------------------------------------------------|----------------------------------------------------------------------------------------------------|--|--|--|--|--|--|
| Home                                                                   | My List Team List Referrals Follow Up ISS Directory QPS Directory                                                                                                    |  |  |  |  |  |  |
| Persons                                                                |                                                                                                    |  |  |  |  |  |  |
| Reports                                                                | Received Accepted Declined Sent Draft                                                                                                    |  |  |  |  |  |  |
| Admin                                                                  | Show Search                                                                                                    |  |  |  |  |  |  |
| C C Recent List                                                        | Send Date Start Date 📰 Coent From Sent From                                                                                                    |  |  |  |  |  |  |
| TWO BLUE<br>CHECK FIFTYTHREE<br>IXTest Test<br>SAMMY BLUE<br>SAM BEACH | Tracking ID Tracking ID Sent To                                                                                                    |  |  |  |  |  |  |
|                                                                        | Given Name Given Name                                                                                                    |  |  |  |  |  |  |
|                                                                        | Family Name         Family Name           Search         Clear                                                                                                    |  |  |  |  |  |  |
|                                                                        | Referrals                                                                                                    |  |  |  |  |  |  |
|                                                                        | Id Send Date I Status Sent From Sent By Client Assessment                                                                                                    |  |  |  |  |  |  |
|                                                                        | 9970     01/11/2018<br>15:28:24     Accepted<br>DQD2-PC8P     Queensland Police Service - UPPER MOUNT<br>GRAVATT STATION     QPS<br>904439     Two Blue<br>DOB:<br>16/09/2007<br>904439       Comparison     Comparison     Comparison     Comparison |  |  |  |  |  |  |
|                                                                        | One Blue<br>DOR-                                                                                                    |  |  |  |  |  |  |

5. Referral should be displayed

## To add a SERVICE PROVIDER ACTION to the referral:

6. Click on the View/Edit Referral icon.

|                             |                       |                                                            |               | Gender: Female<br>Postcode: 4000                                          |
|-----------------------------|-----------------------|------------------------------------------------------------|---------------|---------------------------------------------------------------------------|
| 9875 03/10/2018<br>09:12:41 | Accepted<br>2DD2-PNY6 | Queensland Police Service - UPPER MOUNT<br>GRAVATT STATION | QPS<br>904439 | One Orange<br>DOB:<br>12/10/1995 High<br>Gender: Female<br>Postcode: 4000 |
|                             | Acconted              |                                                            |               | Ixtest Test                                                               |

- 7. Referral will display on the right side of screen.
- 8. Scroll down to the end of the referral, select appropriate SERVICE PROVIDER ACTION from drop down menu.

| Referral accepted by Georgina Rutley, aBrisbane DV Service | 12:09pm AEST Mon 21/01/19                                     |
|------------------------------------------------------------|---------------------------------------------------------------|
| Comments may be viewed by the QPS Referral Coordination    | on Service and other service providers linked to this eferral |
| Contact Attempts 1 2 3 4 5 6 7                             | 8                                                             |
| Service Provider Action                                    | ,                                                             |
| Comment                                                    |                                                               |
|                                                            |                                                               |

9. Click on UPDATE button.

| Seferent accepted by Conceine Butlay | -Richard DV Service                       | 12-09am AEST Map 21/01/10                              |   |
|--------------------------------------|-------------------------------------------|--------------------------------------------------------|---|
| ererrai accepted by Georgina Rutiey, | abrisbane DV Service                      | 12:09pm AEST Mon 21/01/19                              |   |
| Comments may be viewed               | by the QPS Referral Coordination Servi    | ce and other service providers linked to this referral |   |
| Contact Attempts                     | 1 2 3 4 5 6 7 8                           |                                                        |   |
| Service Provider Action              | Client contacted - services accepted      |                                                        | * |
| Pleas                                | e record the outcome for the client using | g the Linked Notes option below                        |   |
| Comment                              |                                           |                                                        |   |
| land blakes                          |                                           |                                                        | 6 |
| Red Notes                            |                                           |                                                        | 6 |